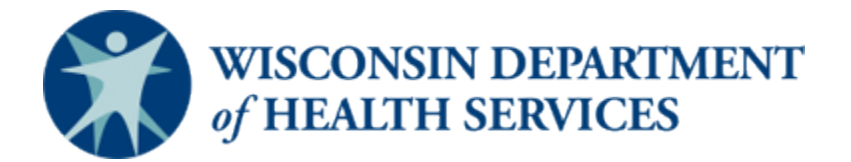

#### Wisconsin CARES Act Provider Payment Program – Help Document

Create and Submit an Application (last revised: 8/26/20)

*This help document is a living document and will be updated as needed. Check the <u>CARES Act Provider Payment</u> <u>Program</u> page for the latest version.* 

This document refers to "Phase 1" and "Phase 2". These are the same as "round one" and "round one" that have been described elsewhere.

#### Audience

Providers

#### Purpose

This document will outline how to create and submit a Wisconsin CARES Act Provider Payment Program application. You will have the option to copy your Phase 1 application, if applicable, and provide updated information, or start a new Phase 2 application.

Instructions begin on page 2.

#### Instructions:

#### Accessing the Application

 Log in to your account. Note: Please refer to the Job Aid – How to Create an Account for instructions on how to create a new account and the Job Aid – Log in to the CARES Act Provider Payment Application Portal or log in if you already have an account. The required browser is Google Chrome<sup>™</sup>. Microsoft<sup>®</sup> Edge, Mozilla<sup>®</sup> Firefox<sup>®</sup>, and Apple<sup>®</sup> Safari<sup>®</sup> are also supported.

|   | <u>د</u>                                                        |
|---|-----------------------------------------------------------------|
|   | â<br>                                                           |
|   | Log In to the CARES Act Provider Payments<br>Application Portal |
| 2 | Forgot Password?                                                |
|   | Register                                                        |

- 2. Navigate to the home page by clicking the home button ( $\mathbf{n}$ ) on the top left corner.
- 3. Click the **Submit New Application** button.

| ( |                                                                                                    |
|---|----------------------------------------------------------------------------------------------------|
|   | WISCONSIN DEPARTMENT<br>of HEALTH SERVICES                                                                                                    |
|   | CARES Act Provider Payment Application Portal                                                                                                    |
|   | Phase 2 Application Dates: Available until September 30th, 2020.                                                                                                    |
|   | Welcome to the CARES Act Provider Payment Application homepage. From this homepage you can start a new application, view an application, edit an application that is in status draft, submitted, or pending more information, and view approved payments.                                                                                                    |
|   | As this program progresses this page may be updated with new information. Please check back frequently to get the latest updates on program status.                                                                                                    |
|   | DHS understands there is a diverse group of providers and organizations that operate long term care, emergency services, Federally Qualified Health Centers (FQHCs), Rural Health Clinics (RHCs), and Free & Charitable Clinics across the state. This application is streamlined to be relevant to many different provider and organization types so all fields may not be relevant to each individual entity. However, please fill out the application with the most standardized information about your organization that appears on official tax and/or Medicaid billing information. |
|   | *One application should be submitted per taxable organization and provider type*                                                                                                    |
| 3 | Start Phase 2 Application                                                                                                    |

- 4. A window will appear. You have the option to copy your Phase 1 Application, if you submitted one in June, or start a new Phase 2 Application. If this is your first time submitting a CARES Act Provider Payment Application, you will only be able to select **Start New Phase 2 Application**. Otherwise, select **Copy Phase 1 Application**. *Note: If you did not submit a phase 1 application and have created a new account, you will only see the Start New Phase 2 Application button*.
- 5. Click the Next button to continue.

|            | CARES Act Provider Payment Application Portal           | ×                         |
|------------|---------------------------------------------------------|---------------------------|
| 30tł       | Phase of the Application                                |                           |
| in he      | Select the phase of the application you want to create: | at is ir                  |
| алаца<br>Д | Clone Existing Application?                             |                           |
| eleva      | Copy Priase 1 Application                               | i), Rui<br>nti <u>tv.</u> |
| app        | Cancel Next                                             | 5                         |
| le o       | rganization and provider type*                          |                           |

6. If you are starting a new Phase 2 Application, continue on to Step 7. Otherwise, you will be copying and adding on to your Phase 1 Application. Click the existing application you would like to copy to add your loss/expenses for the months of June to August 2020 by clicking the Select button next to the application. Note: If you selected to Copy Phase 1 Application, certain fields throughout the application will be pre-populated based on the information provided on the Phase 1 application.

| Please           | e select the appli                        | cation yo                 | u would like                        | to clone.                     |                                         |                       |                             |                                 |                             |                             |               |
|------------------|-------------------------------------------|---------------------------|-------------------------------------|-------------------------------|-----------------------------------------|-----------------------|-----------------------------|---------------------------------|-----------------------------|-----------------------------|---------------|
| lf you<br>need t | previously submiti<br>o start a blank app | ted an app<br>plication.R | plication for M<br>Replace this te: | larch-May, p<br>xt with conte | ease select that app<br>nt of your own. | lication to pre-popul | ate the phase 2 application | . Please select 'New Applicatio | n' if you did not submit fo | or this provider type for M | larch-May and |
| l did n          | iot submit an appli                       | lication for              | this provider                       | type in Phas                  | e 1 for March-May -                     | New Application       |                             |                                 |                             |                             |               |
| Existin          | ng Applications                           |                           |                                     |                               |                                         |                       |                             |                                 |                             |                             |               |
|                  | App #                                     | $\sim$                    | Phase                               | $\sim$                        | Provider Name                           | ∽ Status              | ✓ Submission                | on Date 🗸 🛛 Provider Typ        | oe ∨ Tin#                   | ~                           |               |
| 1                |                                           |                           | Phase 1                             |                               |                                         |                       |                             |                                 | - 18 C                      | Select                      | 6             |
| 2                |                                           |                           | Phase 1                             |                               |                                         |                       |                             |                                 |                             | Select                      |               |
|                  |                                           |                           |                                     |                               |                                         |                       |                             |                                 |                             |                             |               |

7. On the first tab of the application, review the instructions. Click the **Next** button to continue.

| S Act Provider                                                                                                    | Payment Applica                                                                                                    | tion - Phase 2                                                                                                    |                                                                                                    | _                                                                                                    |
|----------------------------------------------------------------------------------------------------|----------------------------------------------------------------------------------------------------|----------------------------------------------------------------------------------------------------|----------------------------------------------------------------------------------------------------|----------------------------------------------------------------------------------------------------|
|                                                                                                    |                                                                                                    |                                                                                                    |                                                                                                    | Ca                                                                                                    |
| Introduction                                                                                                    | Company Info                                                                                                    | Revenue/Expense Details                                                                                                    | File Upload                                                                                                    | Review & Submit                                                                                                    |
| Introduction                                                                                                    |                                                                                                    |                                                                                                    |                                                                                                    |                                                                                                    |
| Before you start this applicati                                                                                                    | ion, please read the following:                                                                                                    |                                                                                                    |                                                                                                    |                                                                                                    |
| This application asks multiple de<br>applicable. You can 'Save & Exit                                                                                                    | etails of your organization and also you<br>' the application if you need to gather n                                                                                                    | r organization's 2019 Tax Return, IRS Form W-9, an<br>nore information after starting.                                                                                                    | d IRS Quarter 1 2020 and IRS Quarter                                                                                                    | 2 2020 IRS Form 941, as                                                                                                    |
| This application will ask about d<br>subsidiaries have received any o<br>part of a multi-state corporatior                                                                                                    | letails of losses and expenses directly re<br>other payments or funding to offset CO <sup>1</sup><br>1 you will be required to provide suppor                                                                                                    | elated to the COVID-19 pandemic from March 1 - Au<br>VID-19 losses. All information should be specific to<br>rt for the Wisconsin operations.                                                                                                    | ugust 31, 2020. The application also a<br>your organization's operations in Wis                                                                                                    | isks if your organization or its<br>consin. If your organization is                                                                                                    |
| For each Tax Identification Num<br>August if a previous appication<br>Homes). If your organization ha<br>subsidiaries of that provider typ<br>operating as each provider type<br>upload additional information t | ber or Tax Return, providers can submi<br>for March-May was submitted) per prov<br>ss multiple locations of the same provid<br>we. If your organization has multiple Tax<br>I fyour organization is reported for the<br>o explain the tax IDs and relationships t | it only 1 application (1 application for March-Augus<br>vider type (Assisted Living, Clinics, Emergency Medi<br>ler type that file under the same Tax Return, then o<br>k Identification Numbers or Tax Returns, you can st<br>p purposes of tax filings under a parent or umbrelia<br>to the applicant as well as calculations for the Wisco | t if no March-May application was sut<br>cal Services, Home and Community B<br>unly 1 application should be submitted<br>ubmit multiple applications, 1 for each<br>organization, corporation or partner<br>onsin operations reported in the appl | omitted, or 1 application for June-<br>ased Services, and Nursing<br>1 for the organization and all<br>n Tax Identification Number<br>ship you will be required to<br>ication. |
| The information you report sho<br>nursing home under the same T<br>to the organization's assisted liv<br>purposes of tax filings under a p<br>operations reported in the appl                                    | uld be specific to the provider type you<br>fax identification Number should subm<br>ring operations. The organization should<br>parent or umbrella organization, corpor<br>ication.                                                                              | are submitting the application for. For example, ar<br>it two applications. One application should report of<br>d submit a separate application for the organization<br>ation or partnership you will be required to upload                                                                                                    | n organization that operates both an a<br>only the losses, expenses, funding rec<br>n's nursing home operations. If your (<br>additional information with the calcu                                                                               | assisted living facility and a<br>eived, beds, and payroll specific<br>organization is reported for the<br>Jlations for the Wisconsin                                          |
| New applications can be submit<br>accepted.                                                                                                    | tted until September 30th, 2020. Please                                                                                                    | e make sure all applications are properly submitted                                                                                                    | by this date. Any in-progress applica                                                                                                    | tions after this date will not be                                                                                                    |
|                                                                                                    |                                                                                                    |                                                                                                    |                                                                                                    |                                                                                                    |

#### **Company Info**

On this tab of the application, enter your company information, exactly as entered on your taxes. Fields with a red asterisk [\*] are required. *Note: Navigate over* (1) *for additional guidance for the field. If you copied your Phase 1 Application, certain information on this tab will be pre-populated. However, you are able to udpate the fields if necessary.* 

 Enter First Name and Last Name of the main Point of Contact who can be contacted regarding the application. Phone Number should be entered in the format of XXX-XXX-XXXX and email address in the format of name@domain.com. Also enter your Role in Organization.

|   | ~ >                              | Company Info                                      | Revenue/Expense Details               | File Upload                                     | Review & Submit |
|---|----------------------------------|---------------------------------------------------|---------------------------------------|-------------------------------------------------|-----------------|
|   | Please enter information exactly | r as it is entered on your taxes. This will ensur | e your application is processed qui   | ckly.                                           |                 |
| 1 | Point of Contact Infor           | mation                                            |                                       |                                                 |                 |
|   | Please enter the information for | the person that will be point of contact for th   | is application. This person will rece | ive email updates when the application is proce | ssed.           |
|   | * First Name                     |                                                   | *                                     | ast Name                                        |                 |
|   | * Phone Number                   |                                                   |                                       | nail                                            |                 |
|   |                                  |                                                   |                                       | TRUTI .                                         |                 |
|   | Role in Organization             |                                                   |                                       |                                                 |                 |
|   |                                  |                                                   |                                       |                                                 |                 |

- 2. Using the drop down, select the **Provider Type** of your organization. Hover over the **(**) for additional guidance on the different provider types. *Note: 1-2 bed adult family homes should select Assisted Living Facilities as the* **Provider Type**. *Additional fields will appear depending on the provider type selected.*
- 3. Enter the **Organization name**. This is the name of the facility/entity for which you are requesting funds. Ensure this is entered exactly as shown in tax documents.
- 4. Enter the **Tax Identification Number** (TIN) without the dashes. *Note: This field has a 10-character limit. Applicants may enter either their Federal Employer Identification Number (FEIN) or Social Security Number (SSN) as appropriate.*

|     | Details about your organization                                                                                                    |
|-----|----------------------------------------------------------------------------------------------------|
|     | Please provide the following details about your organization as they would appear for your Medicaid billing or tax documentation. Please provide information specific to your organization's operations in Wisconsin for number of beds, services provided, gross monthly payroll, and number of individuals served. If your organization has multiple provider types under the same TIN, please submit one application for each provider type.                                                                                         |
|     | Phase 2 Update: 1-2 Bed Adult Family Homes have been moved from the Home and Community Based Services provider type to Assisted Living provider type. Please select Assisted Living if you are completing an application for a 1-2 Bed Adult Family Home. Providers completing an application for multiple Assisted Living facilities should report the total number of beds for all of their Assisted Living Facilities. Please Review the Service Definition Document to confirm the services provided by your organization for HCBS. |
| 2   | * Provider Type 🚺                                                                                                    |
|     | The second second second second second second second second second second second second second second second se                                                                                                    |
|     | * Organization name 0                                                                                                    |
| (3) |                                                                                                    |
|     | * Tax Identification Number (TIN)                                                                                                    |
| 4   |                                                                                                    |

- 5. Using the drop down, select whether your documents match the inputted Provider Name, TIN, and address. If you select **No**, a field will appear below. Use the field to provide an explanation of why the information provided and documents do not match.
- 6. If your organization is exempt from reporting service revenue in your annual return (such as some owner occupied assisted living facilities), check the box.
- 7. If your organization's annual Tax or Information Return is filed under a different TIN, check the box.
- 8. Using the drop down, indicate whether you have **paid employees** reported to IRS on Form 941 or 944. If you select Yes, additional fields regarding Gross Monthly Payroll will appear. In those fields, enter your organization's Gross Monthly Payroll for Wisconsin operations for each month between January through August 2020 under the Tax ID and provider type you are submitting for this application. Sole proprietors should enter their net income for the specified months.
- Using the drop down, indicate whether you are reporting as a management company. If you select Yes, an additional field will appear prompting you to enter the Subsidiary Businesses Name, Address & TIN. Please enter all subsidiaries of that management company.

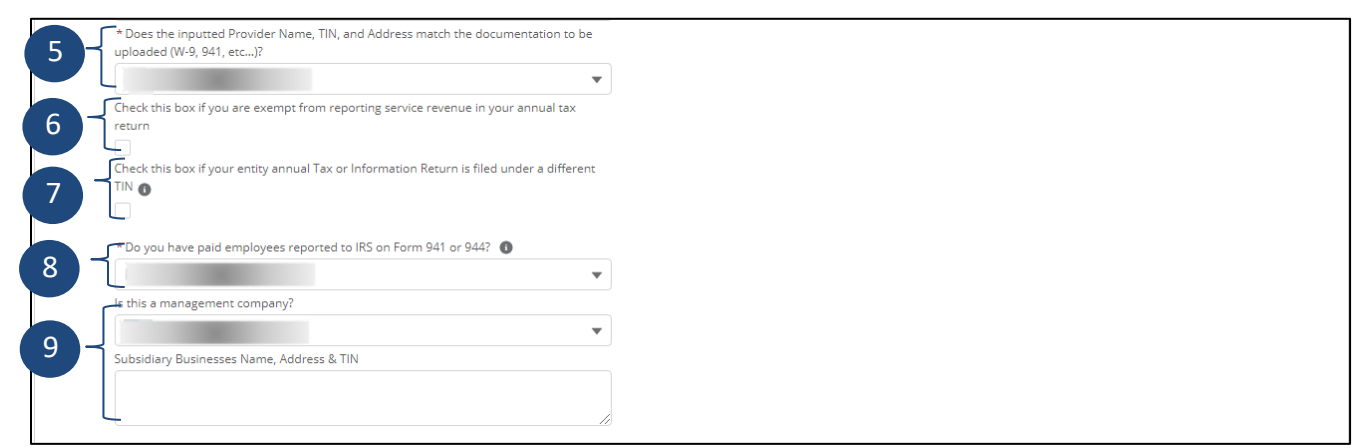

10. If available, complete additional fields: Medicare Number, STAR Supplier Id, National Provider Identifier (NPI), Medicaid ID, and Counties of Operation. Note: The DQA State License Number is required for Provider Types – Assisted Living Facilities and Nursing Homes. 1-2 bed adult family homes are not licensed by DQA and are not required to submit a DQA State License Number.

| Medicare Number     #########     STAR Supplier Id   #########     National Provider Identifier(NPI)   #########   Medicaid ID   #########     Counties Of Operation     Available   Adams   Ashland   Barron |                                                |        |  |
|----------------------------------------------------------------------------------------------------|------------------------------------------------|--------|--|
| ########   STAR Supplier Id   #########   National Provider Identifier(NPI)   #########   Medicaid ID   #########   Counties Of Operation    Available   Chosen   Adams   Ashland   Barron                    | Medicare Number                                |        |  |
| STAR Supplier Id                                                                                                    | #########                                      |        |  |
| #########   National Provider Identifier(NPI)   ########   Medicaid ID   #########   Counties Of Operation  Available Chosen Adams Ashland Barron                                                             | STAR Supplier Id 🕕                             |        |  |
| National Provider Identifier(NPI)  ########  Medicaid ID  #########  Counties Of Operation  Available  Available  Adams Ashland Barron                                                                        | ##########                                     |        |  |
| ########   Medicaid ID   #########   Counties Of Operation  Available Chosen Adams Ashland Barron                                                                                                    | National Provider Identifier(NPI)              |        |  |
| Medicaid ID  #########  Counties Of Operation Available Adams Ashland Barron                                                                                                    | #########                                      |        |  |
| #########       Counties Of Operation       Available       Adams       Ashland       Barron                                                                                                    | Medicaid ID                                    |        |  |
| Counties Of Operation  Available Chosen Adams Ashland Barron                                                                                                    | #########                                      |        |  |
|                                                                                                    | Counties Of Operation  Available Adams Ashland | Chosen |  |

11. If you selected the provider type Home and Community Based Service Providers OR Assisted Living Facilities, additional fields will appear on the application. Enter the Number of Individuals Served by your organization each month between January and August 2020 in the provide field. Continue to step 13.

| Tovider Type                                                                             |                                              |
|------------------------------------------------------------------------------------------|----------------------------------------------|
| Home and Community Based Service Providers 🔹 🔻                                           |                                              |
| * Organization name 🚯                                                                    | * Number of Individuals Served in February 1 |
|                                                                                          |                                              |
| * Tax Identification Number (TIN) 🚯                                                      | * Number of Individuals Served in March 🔹    |
| Dear the insulted Provider Name TIN and Address match the documentation to be            | 11 - A Number of Individuals Second in April |
| iploaded (W-9, 941, etc)?                                                                |                                              |
| · · · · · · · · · · · · · · · · · · ·                                                    | * Number of Individuals Served in May 🕚      |
| Theck this box if you are exempt from reporting service revenue in your annual tax       |                                              |
|                                                                                          | * Number of Individuals Served in June 🕚     |
| heck this box if your entity annual Tax or Information Return is filed under a different |                                              |
|                                                                                          | * Number of Individuals Served in July 🕚     |
| * Do you have paid employees reported to IRS on Form 941 or 9442                         |                                              |
|                                                                                          | * Number of Individuals Served in August 🚯   |
| s this a management company?                                                             |                                              |
|                                                                                          |                                              |

12. If you selected the provider type Nursing Homes, additional fields will appear on the application. Enter the Number of Patient Days each month from January through August 2019 and January through August 2020. Continue to step 13.

| * Provider Type 🕚                                                                         |                                            |
|-------------------------------------------------------------------------------------------|--------------------------------------------|
| Nursing Homes 🔹                                                                           | * Number of Patient Days in January 2020 🚯 |
| * Organization name 🕕                                                                     |                                            |
|                                                                                           | * Number of Patient Days in February 2020  |
| * Tax Identification Number (TIN) 🚯                                                       |                                            |
|                                                                                           | * Number of Patient Days in March 2020 🕕   |
| * Dear the inputted Bravider Name, TIN, and Address match the documentation to be         |                                            |
| uploaded (W-9, 941, etc)?                                                                 | * Number of Patient Days in April 2020 🚯   |
| ·                                                                                         |                                            |
| Check this box if you are exempt from reporting service revenue in your appual tax        | * Number of Patient Days in May 2020       |
| return                                                                                    |                                            |
|                                                                                           |                                            |
| Check this box if your entity annual Tax or Information Return is filed under a different | * Number of Patient Days in June 2020 🚯    |
|                                                                                           |                                            |
|                                                                                           | * Number of Patient Days in July 2020 🕚    |
| * Do you have paid employees reported to IRS on Form 941 or 944? 🚯                        |                                            |
|                                                                                           | * Number of Patient Days in August 2020    |
| · · · · · · · · · · · · · · · · · · ·                                                     |                                            |
| Is this a management company?                                                             |                                            |
| · · · · · · · · · · · · · · · · · · ·                                                     |                                            |

13. Indicate whether or not you are submitting this application on behalf of a provider that is owned or operated by a Wisconsin County, City, Village, or Town, or other public local government entity authorized under Wisconsin Law. This includes providers that are jointly owned by multiple local government entities.

|    | Please indicate if you are submitting this application on behalf of a provide<br>authorized under Wisconsin law. This includes providers that are jointly ow | r that is owned or operated by a Wisconsin County, City, Village, or Town, or other public local government entity<br>ned by multiple local government entities. |
|----|----------------------------------------------------------------------------------------------------|----------------------------------------------------------------------------------------------------|
| 13 | *Is this a local government entity?                                                                                                    | •                                                                                                    |

- 14. Scroll down and complete the Mailing Address and Physical Address.
- 15. Click **Next.** *Note: Any errors on this page will prevent you from continuing with the application.*

| Physical Paddress cille 1                                                                                                    | Physical Address Line 2                                                                                                    |                             |
|----------------------------------------------------------------------------------------------------|----------------------------------------------------------------------------------------------------|-----------------------------|
|                                                                                                    |                                                                                                    |                             |
| * Physical City                                                                                                    | * Physical State                                                                                                    |                             |
|                                                                                                    | Wisconsin                                                                                                    | •                           |
| * Physical Zip                                                                                                    |                                                                                                    |                             |
| _                                                                                                    |                                                                                                    |                             |
|                                                                                                    |                                                                                                    |                             |
| Mailing Address                                                                                                    |                                                                                                    |                             |
|                                                                                                    |                                                                                                    |                             |
| Please use the address provided to ForwardHealth as th<br>Organization would be eligible to receive.                                                                | e Checks Address. Use of a different address may result in delays processing any potential Direct                                                                                           | Care Provider Payments your |
| Please use the address provided to ForwardHealth as th<br>Organization would be eligible to receive.                                                                | e Checks Address. Use of a different address may result in delays processing any potential Direct Mailing Address Line 2                                                                    | Care Provider Payments your |
| Please use the address provided to ForwardHealth as th<br>Organization would be eligible to receive.<br>* Mailing Address Line 1                                    | e Checks Address. Use of a different address may result in delays processing any potential Direct Mailing Address Line 2                                                                    | Care Provider Payments your |
| Please use the address provided to ForwardHealth as th<br>Organization would be eligible to receive.<br>* Mailing Address Line 1<br>* Mailing City                  | e Checks Address. Use of a different address may result in delays processing any potential Direct Mailing Address Line 2 * Mailing State * Mailing State                                    | Care Provider Payments your |
| Please use the address provided to ForwardHealth as th<br>Organization would be eligible to receive.<br>* Mailing Address Line 1<br>* Mailing City                  | e Checks Address. Use of a different address may result in delays processing any potential Direct Mailing Address Line 2 * Mailing Address Line 2 * Mailing State * Mailing State Wisconsin | Care Provider Payments your |
| Please use the address provided to ForwardHealth as th<br>Organization would be eligible to receive.<br>* Mailing Address Line 1<br>* Mailing City<br>* Mailing Zip | e Checks Address. Use of a different address may result in delays processing any potential Direct Mailing Address Line 2 * Mailing Address Line 2 * Mailing State Wisconsin                 | Care Provider Payments your |
| Please use the address provided to ForwardHealth as th<br>Organization would be eligible to receive.<br>* Mailing Address Line 1<br>* Mailing City<br>* Mailing Zip | e Checks Address. Use of a different address may result in delays processing any potential Direct Mailing Address Line 2 * Mailing State Wisconsin                                          | Care Provider Payments your |

- 16. Click the **plus sign** to use the validated physical address or leave it unchecked to use the physical address you entered.
- 17. Click the **plus sign** to use the validated mailing address or leave it unchecked to use the mailing address you entered
- 18. Click Next.

| r system found. |
|-----------------|
|                 |
|                 |
|                 |
|                 |
|                 |
|                 |
|                 |

#### **Revenue / Expense Details**

On this tab of the application, you will enter your organization's lost revenue and expenses related to COVID-19. Note: If you copied your Phase 1 Application, any expenses/losses you previously reported will be prepopulated, and you will not be able to enter additional March – May expenses/losses.

1. Enter your organization's Wisconsin **2019 Gross Revenue** for the provider type identified on this application, as shown on your tax documents.

| If your organization operates one provider process quickly. Reporting incorrect inform                         | er type under this Tax Identification Num<br>mation could result in a denial of this ap | Revenue/Expense Details<br>ober, make sure to enter informat<br>pplication. | File Upload                                       | Review & Submit          |  |
|----------------------------------------------------------------------------------------------------|-----------------------------------------------------------------------------------------|-----------------------------------------------------------------------------|---------------------------------------------------|--------------------------|--|
| If your organization operates one provider<br>process quickly. Reporting incorrect inform                      | er type under this Tax Identification Nun<br>mation could result in a denial of this ap | ber, make sure to enter informat                                            | ion exactly as it appears on your taxes. This wil | help your application to |  |
|                                                                                                    |                                                                                         |                                                                             |                                                   |                          |  |
| What was your organization's gross tax year 2019 revenue for the provider type identified on this application? |                                                                                         |                                                                             |                                                   |                          |  |
| * Tax Return Year                                                                                              |                                                                                         | *201                                                                        | 9 Gross Revenue for Application Provider Type 🕦   |                          |  |

- 2. If your organization has received any other CARES Act Provider Relief Fund Payments, select Yes. If not, select No and skip to step 6.
- 3. If you select Yes, click the Add button to add information on the funds you received.

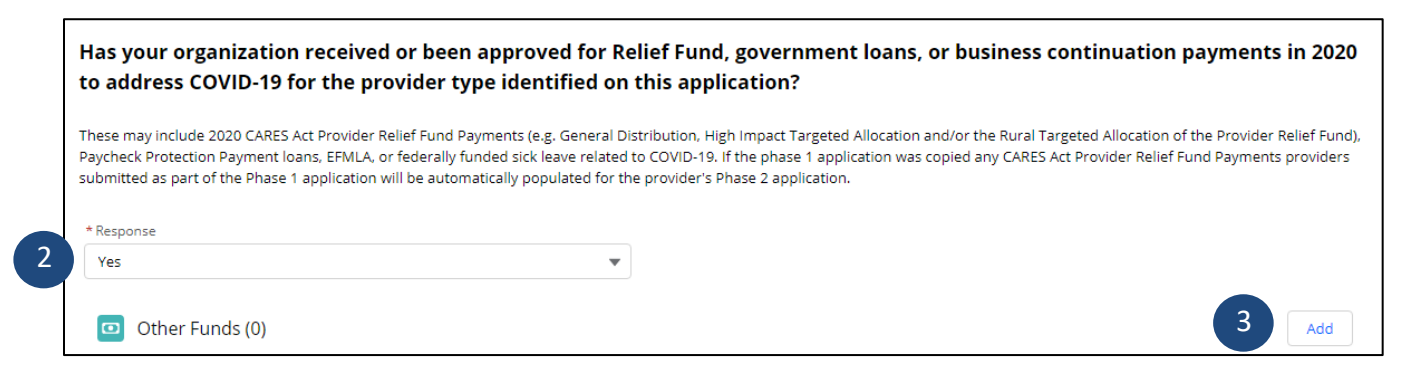

- 4. A screen will appear. Complete all the fields regarding the other funding received. *Note: If you submitted a Phase 1 application, you will not be able to add funding received during Phase 1.*
- 5. Click the **Save** button. *Note: You can add multiple other funds by clicking* **Add** *after saving each expense entry.*

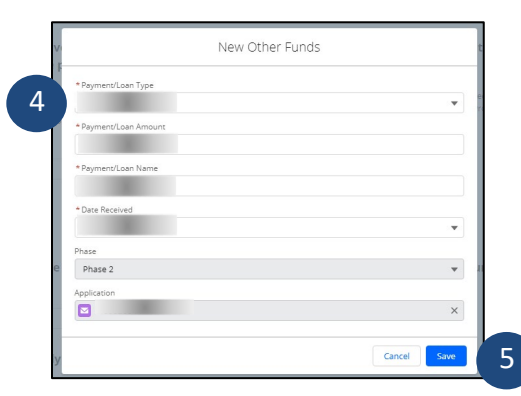

6. If you wish to edit fund entries, click 💌 for an entry. Select **Edit**. To delete fund entries, select **Delete** from the drop down.

|      | Other Funds (1) |         |               |                   |                   | A                | dd |        |
|------|-----------------|---------|---------------|-------------------|-------------------|------------------|----|--------|
| PAYM | ENT NAME        | Phase   | Date Received | Payment/Loan Type | Payment/Loan Name | Payment/Loan Amo |    | 6      |
|      |                 | Phase 2 |               |                   |                   |                  |    | Edit   |
|      |                 |         |               |                   |                   |                  |    | Delete |

- 7. If your organization does <u>not</u> have **subsidiaries** of the same provider type, select No and continue to step 10. If your organization does, select Yes. An additional question will appear.
- If your subsidiary of the same provider type has <u>not</u> been approved or received additional CARES Act Provider Relief Fund Payment, select No. Continue to step 10. Otherwise, select Yes. You will be prompted to add Subsidiary Other Funds.
- 9. Click the Add button to add funds your subsidiaries have been approved for or received.

|   | Does your organization have subsidiaries of the same p                                                          | rovider type that file under the same tax return?                                                          |
|---|----------------------------------------------------------------------------------------------------|----------------------------------------------------------------------------------------------------|
| 7 | *Response<br>Yes                                                                                                |                                                                                                    |
|   | Has your organization's subsidiary received or been ap<br>payments in 2020 to address COVID-19 for the provider | proved for Relief Fund, government loans, or business continuation<br>type identified on this application? |
| 8 | Response<br>Yes                                                                                                 |                                                                                                    |
|   | Subsidiary Other Funds (0)                                                                                      | 9 Add                                                                                                    |

10. Complete the information regarding the additional funds. Click **Save**. *Note: You can add numerous 'New Other Funds' by clicking* **Add** *after saving each expense entry*.

|      | New Other Funds                  |             |
|------|----------------------------------|-------------|
|      | * Date Received                  |             |
|      |                                  | •           |
|      | *Subsidiary TIN                  |             |
|      | * Subsidiary Name                |             |
| 10 - | * Subsidiary Payment/Loan Type   |             |
|      | * Subsidiary Payment/Loan Name   | •           |
|      | * Subsidiary Payment/Loan Amount |             |
|      | Phase                            |             |
|      | Phase 2                          | Ψ           |
|      | Application                      |             |
|      |                                  | ×           |
|      |                                  | Cancel Save |

10

- For the following questions, only enter expenses/losses for the months of January through August 2020. However, you will be asked to separately enter your March – May 2020 and June – August 2020 expenses/losses by selecting the appropriate date range.
- 12. If your organization did <u>not</u> experience a loss of revenue for the months of March through May 2020 and June through August 2020 due to COVID-19, continue to step 15.
- 13. Click the Add button to enter your organization's **lost revenue**. *Note: Follow the instructions in the application for how to calculate your organization's lost revenue*.

| Please enter the amount of lost revenue for your organization and provider type directly related to lower Wiscon<br>needs associated with the COVID-19 pandemic from March 1, 2020 to August 31, 2020.                                                                                                    | nsin service                                |
|----------------------------------------------------------------------------------------------------|---------------------------------------------|
| Only enter lost revenue that is directly related to business within Wisconsin due to COVID 19. Organizations should calculate lost revenue by taking their total revenue<br>June, July, and Aug of 2019 and subtracting their total revenue for March, April, May, June, July, and Aug of 2020. For example, if your organization received a total of \$1<br>forMarch, April, May, June, July, and Aug of 2019 but only received \$110,000 in revenue for those same six months in 2020, you would enter \$40,000. | for March, April, May,<br>50,000 in revenue |
| Organizations submitting an application for nursing homes will have their lost revenue calculated by taking the difference in patient days from March through August of through August of 2019 and multiplying difference by their average all payor per diem rate for their facilities' 2019 fiscal year.                                                                                                    | of 2020 and March                           |
| O Lost Revenue                                                                                                    | 13 Add                                      |

- 14. Enter the lost revenue (Amount) for March May 2020 and June August 2020 by selecting the appropriate date range and entering the amount.
- 15. Click the **Save** button.

| INE         | wickpense |
|-------------|-----------|
| * Date      |           |
| None        | •         |
| *Amount     |           |
| Phase       |           |
| Phase 2     |           |
| Application |           |
|             | ×         |
|             |           |

16. If your organization did <u>not</u> have any equipment expenses associated with COVID-19 during the months of March through May 2020 and June through August 2020, continue to step 19.

 Enter any Equipment expenses associated with COVID-19 during the months of March – May 2020 and June – August 2020 by clicking Add. Note: You can add multiple expense entries by clicking Add after saving each expense entry.

| Please enter the type and amount of expenses for your organization and provider type related to additional sta<br>for Wisconsin service provision during the COVID-19 pandemic March 1, 2020 to Aug 31, 2020. | ffing necessary        |
|----------------------------------------------------------------------------------------------------|------------------------|
| Expenses related to the purchase equipment and supplies may include PPE, disinfectants, other equipment or supplies, technology, or facility modifications for service COVID-19 pandemic.                     | e provision during the |
| ☑ Equipment Expenses (0)                                                                                                    | 17 Add                 |

18. A window will appear. Complete all the fields and click Save.

|      | New Expense                |             |
|------|----------------------------|-------------|
| Г    | * Date                     |             |
|      | None                       | -           |
| 18 _ | *Amount 🕦                  |             |
|      | * Equipment/Staffing Types |             |
|      | None                       | -           |
|      | If other, please describe  |             |
|      |                            |             |
|      | Phase                      | 1           |
|      | Phase 2                    | -           |
|      | P Application              |             |
|      |                            | ×           |
|      | [                          | Cancel Save |

- If your organization did <u>not</u> have any staffing expenses associated with COVID-19 during the months of March – May 2020 and June – August 2020, continue to step 22.
- 20. Enter any additional **Staffing expenses** associated with COVID-19 during the months of March May 2020 and June August 2020 by clicking **Add**. *Note: You can enter multiple staffing expense entries by clicking Add after saving each expense entry.*

| Please enter the type and amount of expenses for your organization and provider type related to additional staf<br>for Wisconsin service provision during the COVID-19 pandemic March 1, 2020 to Aug 31, 2020.       | fing necessary   |
|----------------------------------------------------------------------------------------------------|------------------|
| Expenses related to additional staffing costs may include hazard pay, retainer payments to staff, overtime payments, sick leave, or other additional staffing costs neces<br>provision during the COVID-19 pandemic. | sary for service |
| Staffing Expenses (0)                                                                                                    | 20 Add           |

21. A window will appear. Complete all the fields and click **Save**.

| * Date                     |   |
|----------------------------|---|
| None                       |   |
| * Amount                   |   |
|                            |   |
| * Equipment/Staffing Types |   |
| None                       |   |
| If other, please describe  |   |
|                            |   |
| Phase                      |   |
| Phase 2                    |   |
| Application                |   |
|                            | > |

- 22. If your organization did <u>not</u> have any telehealth expenses associated with COVID-19 during the months of March May 2020 and June August 2020, continue to step 25.
- 23. Enter any **Telehealth expenses** associated with COVID-19 during the months of March May 2020 and June August 2020 by clicking **Add**. *Note: You can enter multiple expense entries by clicking* **Add** *after saving each expense entry*.

| Please enter the amount of expenses related to telehealth software that was purchased and necessary for Wis<br>provision during the COVID-19 pandemic from March 1, 2020 to Aug 31, 2020. | consin service |
|----------------------------------------------------------------------------------------------------|----------------|
| Telehealth expenses include video conferencing or communication software used to aid with virtual communication with patients.                                                            |                |
| Telehealth Expenses (0)                                                                                                    | 23 Add         |

24. A window will appear. Complete all the fields and click Save.

|    | New Expense                  | d      |
|----|------------------------------|--------|
|    | * Telehealth Expenses Amount | a      |
| 24 | Please describe purchase     |        |
|    | Phase                        |        |
|    | Phase 2                      | •      |
|    | Application                  | ×      |
|    | Cancel                       | Save 2 |

25. Click the **Next** button at the bottom right of the page to continue to the next section.

| rerenearur expenses includ | e video comerencing or commun | incation software used to aid with vi | rtuar communication with patients. |                          |   |
|----------------------------|-------------------------------|---------------------------------------|------------------------------------|--------------------------|---|
| Telehealth Expension       | enses (1)                     |                                       |                                    | Add                      |   |
| EXPENSE NAME               | Phase                         | Date                                  | Telehealth Expenses Amo            | Please describe what was |   |
|                            |                               |                                       |                                    |                          | • |
|                            |                               |                                       |                                    |                          |   |
|                            |                               |                                       |                                    |                          |   |

#### File Upload

On this tab of the application, you will upload a copy of your required documents. Refer to the text on the application to identify the respective document you are required to submit based on your provider type and situation.

1. Click the **Upload Files** button to upload a copy of your required documents.

| <ul> <li>Manda</li> <li>Manda</li> <li>Upload</li> <li>federal</li> <li>change</li> <li>The on</li> <li>that are</li> <li>Manda</li> <li>Manda</li> </ul>        | ttory for ALL applications:<br>tory for ALL applications:<br>tory for most applications<br>itory for most application<br>ly our final 2019 Federal Ta:<br>tax return, or IRS form 990<br>to the final 2019 profit and<br>ly entities that do not need<br>e newly owned in 2020. The<br>tory if you have employe<br>tory if you application T | : Upload your current IRS W-9 for<br>: Download the DOA-6460 Form a<br>s:<br>x Form 1040, 1065 or 1120 based<br>) for a non-profit entity, a final 20<br>d loss statement resulting from ai<br>I to upload a 2019 tax form are er<br>ese entities should upload a docu<br>ses: Upload your Quarter 1 2020<br>INI and tax return, 941, and W9 | yrm. If you do not have a Wi<br>and complete the form. Ple<br>do nyour required IRS filing<br>019 Profit and Loss statema<br>an independent CPA firm a<br>entities (such as owner occu<br>ument explaining their situ-<br>uRS Form 941. | P please complete one is<br>asse upload the comple<br>g. Non-profit entities wi<br>ent documenting reveni<br>udit after application su<br>pied Assisted Living Fac<br>ation. Applications that<br>Jpload a document with | using this l<br>eted form v<br>ould uploa<br>ue and exp<br>ibmission s<br>cilities) tha<br>receive fur<br>h a listing o | ink and upload<br>with your other<br>d the final 2019<br>benses AND the<br>should be subm<br>t are not requir<br>nding may be si<br>of name, legal re | It https://www<br>documentation<br>of federal form<br>2018 filed feo<br>hitted to the D<br>ed to report to<br>ubject to audi<br>elationship/stri | w.irs.gov/pub/irs-pc<br>on as part of your a<br>1990. If you are una<br>deral tax return mu<br>HSDMSDCPP@dhs.<br>he revenue related<br>it.<br>ructure, role, and Ti | lf/fw9.pd<br>pplication<br>ble to pro<br>st be uplo<br>wisconsin<br>to their e<br>N for eac | If<br>n. <u>Dov</u><br>ovide a<br>oaded<br>n.gov i<br>entity,<br>ch TIN |
|----------------------------------------------------------------------------------------------------|----------------------------------------------------------------------------------------------------|----------------------------------------------------------------------------------------------------|----------------------------------------------------------------------------------------------------|----------------------------------------------------------------------------------------------------|----------------------------------------------------------------------------------------------------|----------------------------------------------------------------------------------------------------|----------------------------------------------------------------------------------------------------|----------------------------------------------------------------------------------------------------|---------------------------------------------------------------------------------------------|-------------------------------------------------------------------------|
| P&L sta                                                                                                    | atement for the application                                                                                                    | service type.                                                                                                    |                                                                                                    |                                                                                                    | _                                                                                                    | -                                                                                                    |                                                                                                    | 1                                                                                                    |                                                                                             |                                                                         |
|                                                                                                    | Upload file                                                                                                    |                                                                                                    |                                                                                                    | File Name                                                                                                    | $\sim$                                                                                                    | File Size                                                                                                    | $\sim$                                                                                                    |                                                                                                    |                                                                                             |                                                                         |
|                                                                                                    | 🟦 Upload Files                                                                                                    | Or drop files                                                                                                    |                                                                                                    |                                                                                                    |                                                                                                    |                                                                                                    |                                                                                                    |                                                                                                    |                                                                                             |                                                                         |
| You must u<br>document t<br>IRS For<br>* DOA 64                                                                                                    | ipload the appropriate door<br>uploaded.<br>m W-9<br>160                                                                                                    | umentation for your organizatior                                                                                                    | n to de eligidie for CARES A                                                                                                    | ct Provider Payments. T                                                                                                    |                                                                                                    |                                                                                                    |                                                                                                    | ave been aploaded.                                                                                                    |                                                                                             | Jenty                                                                   |
| You must u<br>document i<br>IRS For<br>*<br>DOA 64<br>*                                                                                                    | ipload the appropriate doci<br>uploaded.<br>m W-9<br>160                                                                                                    | umentation for your organization                                                                                                    | n to be eligible for CARES A                                                                                                    | turn (or 000 for a con                                                                                                    | nvofit)                                                                                                    |                                                                                                    |                                                                                                    |                                                                                                    |                                                                                             | Jen cy                                                                  |
| You must u<br>document i<br>IRS For<br>*<br>DOA 64<br>*<br>*                                                                                                    | ipload the appropriate doci<br>uploaded.<br>m W-9<br>160<br>se select the appropriate<br>ption 1: Final 2019 tax retur                                                                                                    | umentation for your organizatior<br>tax checkboxes based on the s<br>n (or 990 for a non-profit)                                                                                                    | status of your 2019 tax re                                                                                                    | turn (or 990 for a non-                                                                                                    | -profit)                                                                                                    |                                                                                                    |                                                                                                    |                                                                                                    |                                                                                             | Jerry (                                                                 |
| You must u<br>document u<br>IRS For<br>DOA 64<br>*<br>Pleas                                                                                                    | ipload the appropriate doci<br>uploaded.<br>m W-9<br>160<br>se select the appropriate<br>ption 1: Final 2019 tax retur                                                                                                    | umentation for your organizatior<br>tax checkboxes based on the si<br>n (or 990 for a non-profit)                                                                                                    | in to be engible for Cakes A                                                                                                    | turn (or 990 for a non-                                                                                                    | -profit)                                                                                                    |                                                                                                    |                                                                                                    |                                                                                                    |                                                                                             | Jerry (                                                                 |
| You must u<br>document i<br>IRS For<br>*<br>DOA 64<br>*<br>*<br>Pleas<br>Oj                                                                                      | ipload the appropriate doci<br>uploaded.<br>m W-9<br>160<br>se select the appropriate<br>ption 1: Final 2019 tax retur<br>                                                                                                    | umentation for your organizatior<br>tax checkboxes based on the si<br>'n (or 990 for a non-profit)<br>return (or 990) is not available yo                                                                                                    | n to be engible for CARES A<br>status of your 2019 tax re                                                                                                    | turn (or 990 for a non-<br>ents:                                                                                                    | -profit)                                                                                                    |                                                                                                    |                                                                                                    |                                                                                                    |                                                                                             | Ser G                                                                   |
| You must u<br>document :<br>IRS For<br>*<br>DOA 64<br>*<br>*<br>Pleas<br>Op<br>Op<br>Fi                                                                          | upload the appropriate docu<br>uploaded.<br>m W-9<br>160<br>se select the appropriate<br>ption 1: Final 2019 tax retur<br><br>                                                                                                    | umentation for your organizatior<br>tax checkboxes based on the si<br>n (or 990 for a non-profit)<br>return (or 990) is not available yo<br>l loss statement                                                                                                    | status of your 2019 tax re                                                                                                    | turn (or 990 for a non-                                                                                                    | -profit)                                                                                                    |                                                                                                    |                                                                                                    |                                                                                                    |                                                                                             |                                                                         |
| You must u<br>document :<br>IRS For<br>*<br>DOA 64<br>*<br>*<br>Pleas<br>0<br>0<br>0<br>0<br>0<br>Fi                                                             | <pre>ipload the appropriate docu<br/>uploaded.<br/>m W-9<br/>i60<br/>se select the appropriate<br/>ption 1: Final 2019 tax retur<br/><br/>ption 2: If the final 2019 tax<br/>nal 2019 tax year profit and<br/></pre>                                                                                                    | umentation for your organizatior<br>tax checkboxes based on the s<br>'n (or 990 for a non-profit)<br>: return (or 990) is not available yo<br>I loss statement                                                                                                    | status of your 2019 tax re                                                                                                    | turn (or 990 for a non-                                                                                                    | -profit)                                                                                                    |                                                                                                    |                                                                                                    | ar occupied a                                                                                                    |                                                                                             |                                                                         |
| You must u<br>document :<br>IRS For<br>DOA 64<br>*<br>*<br>Pleas<br>Op<br>Fi                                                                                     | <pre>ipload the appropriate docu<br/>uploaded.<br/>m W-9<br/>i60<br/>se select the appropriate<br/>ption 1: Final 2019 tax retur<br/>ption 2: If the final 2019 tax<br/>nal 2019 tax year profit and<br/>al 2018 tax return or 990<br/>and 2018 tax return or 990</pre>                                                                      | umentation for your organizatior<br>tax checkboxes based on the s<br>'n (or 990 for a non-profit)<br>: return (or 990) is not available yo<br>I loss statement                                                                                                    | status of your 2019 tax re                                                                                                    | turn (or 990 for a non-                                                                                                    | -profit)                                                                                                    |                                                                                                    |                                                                                                    | ur occi opodoco                                                                                                    |                                                                                             |                                                                         |
| You must u<br>document i<br>IRS For<br>DOA 64<br>*<br>Pleas<br>0,<br>0<br>0,<br>0<br>0,<br>0<br>1 202                                                            | upload the appropriate docu<br>uploaded.<br>m W-9<br>160<br>see select the appropriate<br>ption 1: Final 2019 tax retur<br>ption 2: If the final 2019 tax<br>nal 2019 tax year profit and<br>nal 2018 tax return or 990<br>0.<br>0. IPS Farm 041                                                                                             | umentation for your organizatior<br>tax checkboxes based on the s<br>m (or 990 for a non-profit)<br>: return (or 990) is not available yo<br>I loss statement                                                                                                    | n to be engible for CARES A<br>status of your 2019 tax re<br>rou may upload both docum                                                                                                    | turn (or 990 for a non-                                                                                                    | -profit)                                                                                                    |                                                                                                    |                                                                                                    |                                                                                                    |                                                                                             |                                                                         |
| You must u<br>document u<br>IRS For<br>* DOA 64<br>*<br>• Plea:<br>0<br>0<br>Fi<br>Fi<br>0<br>0<br>0<br>0<br>0<br>0<br>0<br>0<br>0<br>0<br>0<br>0<br>0<br>0<br>0 | upload the appropriate doci<br>uploaded.<br>m W-9<br>160<br>se select the appropriate<br>ption 1: Final 2019 tax retur<br>ption 2: If the final 2019 tax<br>nal 2019 tax year profit and<br>al 2018 tax return or 990<br>0 IRS Form 941                                                                                                    | umentation for your organizatior<br>tax checkboxes based on the s<br>m (or 990 for a non-profit)<br>: return (or 990) is not available yo<br>I loss statement                                                                                                    | status of your 2019 tax re                                                                                                    | turn (or 990 for a non-                                                                                                    | -profit)                                                                                                    |                                                                                                    |                                                                                                    |                                                                                                    |                                                                                             |                                                                         |
| You must u<br>document u<br>IRS For<br>* DOA 64<br>*<br>Plea:<br>0<br>0<br>Fi<br>Fi<br>Q1 202:<br>Q2 202:                                                        | upload the appropriate docu<br>uploaded.<br>m W-9<br>160<br>se select the appropriate<br>ption 1: Final 2019 tax retur<br>ption 2: If the final 2019 tax<br>nal 2019 tax year profit and<br>anal 2018 tax return or 990<br>0 IRS Form 941<br>0 IRS Form 941                                                                                  | umentation for your organizatior<br>tax checkboxes based on the s<br>rn (or 990 for a non-profit)<br>: return (or 990) is not available yo<br>I loss statement                                                                                                    | status of your 2019 tax re                                                                                                    | turn (or 990 for a non-                                                                                                    | -profit)                                                                                                    |                                                                                                    |                                                                                                    |                                                                                                    |                                                                                             |                                                                         |
| You must u<br>document<br>IRS for<br>*<br>DOA 64<br>*<br>Pleas<br>0<br>0<br>0<br>0<br>0<br>0<br>0<br>0<br>Fii<br>Fii<br>0<br>1 2022<br>0<br>0<br>Cher            | upload the appropriate docu<br>uploaded.<br>m W-9<br>160<br>se select the appropriate<br>ption 1: Final 2019 tax retur<br>ption 2: If the final 2019 tax<br>nal 2019 tax year profit and<br>and 2018 tax return or 990<br>0 IRS Form 941<br>0 IRS Form 941                                                                                   | umentation for your organizatior<br>tax checkboxes based on the s<br>m (or 990 for a non-profit)<br>: return (or 990) is not available yo<br>I loss statement                                                                                                    | status of your 2019 tax re                                                                                                    | turn (or 990 for a non-                                                                                                    | -profit)                                                                                                    |                                                                                                    |                                                                                                    |                                                                                                    |                                                                                             |                                                                         |

- 2. A window will show the status of your upload.
- 3. When the file(s) are uploaded, as signified with the green check mark, click the **Done** button.

| 2                    | Upload Files | The opioda |
|----------------------|--------------|------------|
| .pdf<br>PDF 28 KB    |              | •          |
| 1 of 1 file uploaded | File Name    |            |

- 4. Select the files you will be uploading by marking the checkbox. *Note: All applications are required to submit a copy of the current IRS W-9 form and DOA-6460 form.*
- 5. Click the **Next** button on the bottom right corner.

#### **Review & Submit**

- 1. On the final Submission page, review the text and your application. You can review the information by clicking the **Back** button.
- 2. Complete all fields. Note: The person completing the electronic signature acknowledgement and attestation must be authorized to do so on behalf of their organization. In most cases, this should be an officer of the organization.
- 3. Click the **Submit** button.

| ~                                                                           | <u>}</u>                                                                                                  | ~                                                                                    | Σ                                                                                                    | ~                                                                                                   | Σ                                                                                                    | ~                                                                             | Review & Su                                                                                                  |
|-----------------------------------------------------------------------------|----------------------------------------------------------------------------------------------------|--------------------------------------------------------------------------------------|----------------------------------------------------------------------------------------------------|----------------------------------------------------------------------------------------------------|----------------------------------------------------------------------------------------------------|-------------------------------------------------------------------------------|----------------------------------------------------------------------------------------------------|
| Signing the Ap                                                              | plication                                                                                                 |                                                                                      |                                                                                                    |                                                                                                    |                                                                                                    |                                                                               |                                                                                                    |
| Before you sub<br>Check that<br>Check that<br>required do                   | mit this application for<br>all information is enter<br>any required files are u<br>cuments may be subje  | direct care provio<br>ed correctly.<br>ploaded.Failure t<br>ct to recovery.          | ders, please check the fo                                                                                    | ollowing:<br>ments may result in a                                                                  | a denied application. I                                                                              | Funds issued for ap                                                           | plications identified with missing                                                                           |
| Electronic Sigr                                                             | ature Acknowledgem                                                                                        | ent                                                                                  |                                                                                                    |                                                                                                    |                                                                                                    |                                                                               |                                                                                                    |
| I hereby attest                                                             | hat I have been author                                                                                    | ized to complete                                                                     | this attestation and sur                                                                                     | vey on behalf of my o                                                                               | organization.                                                                                        |                                                                               |                                                                                                    |
| l attest that the<br>the COVID-19 p<br>loans l've listed                    | costs and lost revenue<br>andemic or the associa<br>in this application.                                  | my organization<br>ted impacts. I fur                                                | is reporting on this app<br>ther certify that these c                                                        | olication are limited to<br>osts or losses have n                                                   | my organization's op<br>ot been reimbursed b                                                         | erations in Wiscons<br>y another outside s                                    | sin and that they are attributable to<br>ource, other than the funds and                                     |
| l further attest                                                            | that I have uploaded th                                                                                   | e required files a                                                                   | nd understand that fail                                                                                      | ure to do so may resu                                                                               | lt in recovery of any f                                                                              | unds received.                                                                |                                                                                                    |
| l further attest<br>requested. In a<br>funding receive<br>to comply with    | that my organization h<br>ddition, I understand th<br>d or use of funding, ind<br>any aspects of the revi | as documentation<br>nat by accepting t<br>cluding but not lin<br>ew process might    | n and will maintain docu<br>his funding, I attest that<br>nited to formal audits o<br>result in recoupment o | umentation for the in<br>my organization will<br>r informational surve<br>f the CARES Act fundi     | ormation reported or<br>participate in and pro<br>y. I also attest that fai<br>ng my organization re | n this application an<br>wide any document<br>lure to provide any<br>eceived. | nd will provide this documentation if<br>tation needed in any review of<br>of the requested documentation or |
| l further attest<br>color, handicap<br>origin, and will<br>applicants for e | that, as required by Wi<br>, sex, physical condition<br>take affirmative action<br>mployment, notices se  | s. Stat. § 16.765, r<br>n, developmental<br>to ensure equal e<br>tting forth the pro | ny organization will not<br>disability as defined in<br>mployment opportunit<br>ovisions of the State of V   | discriminate against<br>s. 51.01 (5), Wis. Stats<br>ies. My organization µ<br>Wisconsin's nondiscri | any employee or appl<br>., sexual orientation a<br>xosts (or will post) in o<br>mination law.        | icant for employme<br>s defined in s. 111.3<br>onspicuous places,             | ent because of age, race, religion,<br>32 (13m), Wis. Stats., or national<br>available for employees and     |
| Pursuant to 20<br>persons perfon<br>information or                          | 9 Wisconsin Executive<br>ming any work for whic<br>political affiliation.                                 | Order 1, l further<br>h reimbursemen                                                 | attest that my organiza<br>t is sought on account o                                                          | ation will hire only on<br>of their military or vet                                                 | the basis of merit and<br>eran status, gender id                                                     | d will not (and did n<br>entity or expressior                                 | ot) discriminate against any<br>n, marital or familial status, genetic                                       |
| *<br>By checking this<br>in the same wa                                     | s box and typing my na<br>y as a written signature                                                        | me below, l am e                                                                     | lectronically signing my                                                                                     | application. I unders                                                                               | and that an electroni                                                                                | c signature has the                                                           | same legal effect and can be enforced                                                                        |
| *First Name                                                                 |                                                                                                    |                                                                                      | M.I                                                                                                    | . *Last Na                                                                                          | me                                                                                                   |                                                                               |                                                                                                    |
|                                                                             |                                                                                                    |                                                                                      |                                                                                                    |                                                                                                    |                                                                                                    |                                                                               |                                                                                                    |
| + Tiele                                                                     |                                                                                                    |                                                                                      | * Address                                                                                                    |                                                                                                    |                                                                                                    |                                                                               |                                                                                                    |

4. Upon successful submission, you will see the following page.

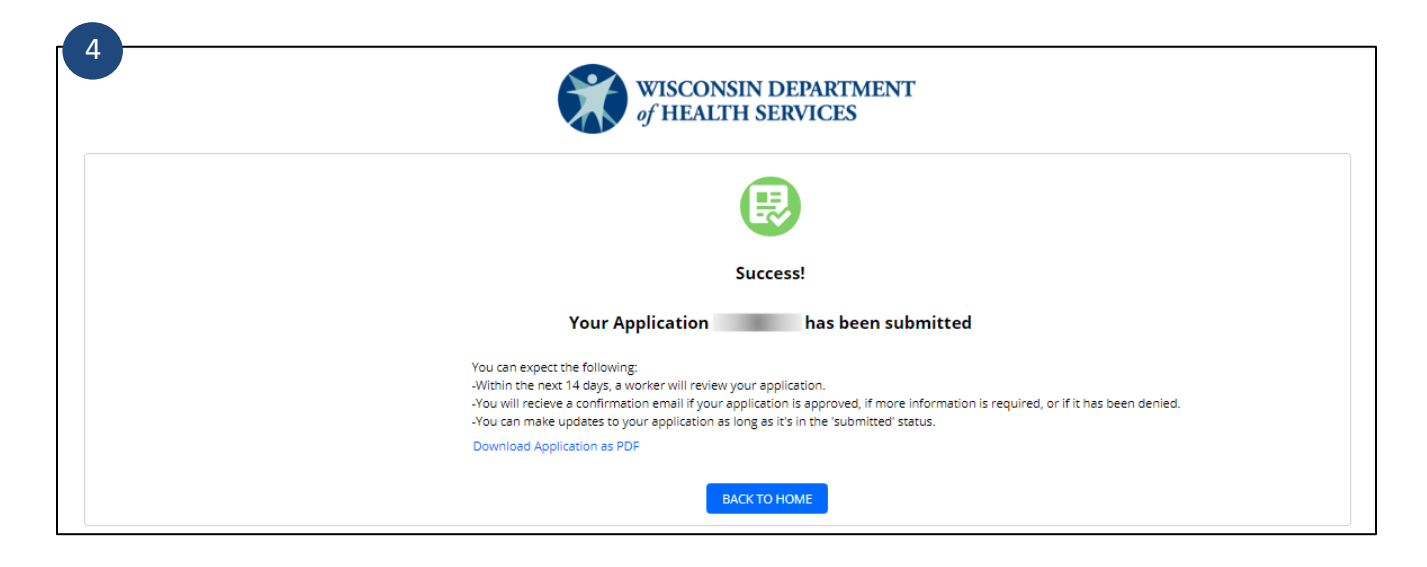